## **CONFIGURAR LAS OPCIONES DE INTERNET**

## WINDOWS 7

HACEMOS CLICK EN INICIO Y LUEGO SELECCIONAMOS EN PANEL DE CONTROL

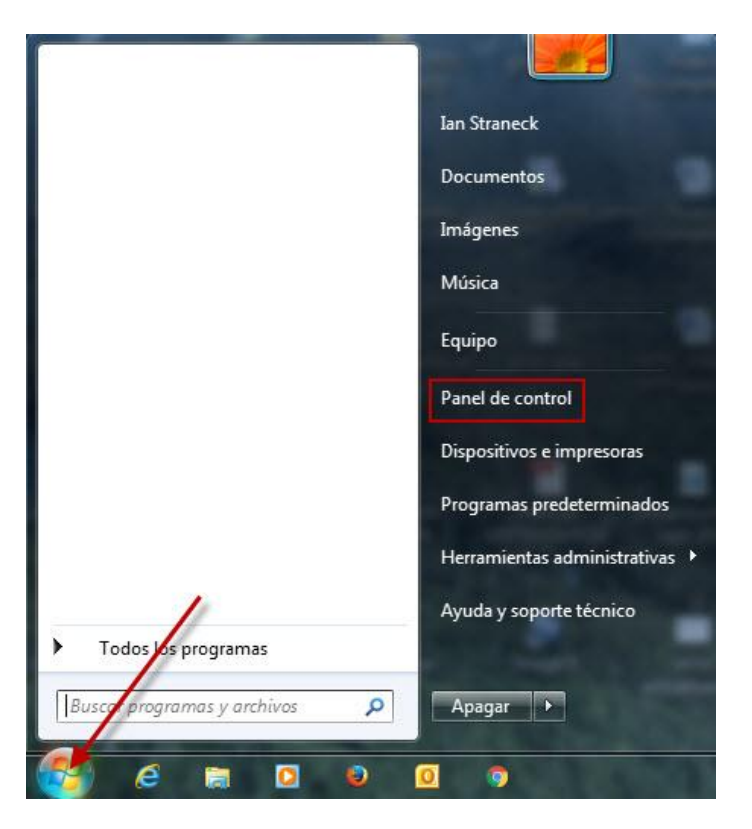

LUEGO, CAMBIAMOS EL MODO **VER POR** A **ICONOS PEQUEÑOS** Y SELECCIONAMOS **OPCIONES DE INTERNET** 

|                                       |                                      | Categoría                             |
|---------------------------------------|--------------------------------------|---------------------------------------|
| Administración del color              | Administrador de credenciales        | Administrade                          |
| 📕 Barra de tareas y menú Inicio       | 🕲 Centro de accesibilidad            | Centro de actividades                 |
| 🚰 Centro de redes y recursos comparti | Centro de sincronización             | 🏘 Cifrado de unidad BitLocker         |
| 퉣 Conexión de RemoteApp y Escritorio  | 🔗 Configuración regional y de idioma | 🐌 Copias de seguridad y restauración  |
| Correo (32 bits)                      | 🍇 Cuentas de usuario                 | 📾 Dispositivos e impresoras           |
| 🕆 Fecha y hora                        | Pirewall de Windows                  | Flash Player (32 bits)                |
| A Fuentes                             | 📑 Gadgets de escritorio              | 🤣 Grupo Hogar                         |
| 🛱 Herramientas administrativas        | 📟 Iconos del área de notificación    | 📕 Información y herramientas de rendi |
|                                       | 🕋 Nero BurnRights (32 bits)          | 🚰 Opciones de carpeta                 |
| 🍃 Opciones de energía                 | 🚨 Opciones de indización             | 😨 Opciones de Internet                |
| 🖳 Pantalla                            | 🗹 Personalización                    | 💮 Programas predeterminados           |
| 🛐 Programas y características         | 🖶 Reconocimiento de voz              | 🌮 Recuperación                        |
| 🔢 Reproducción automática             | 🕎 Sistema                            | Solución de problemas                 |
| 📲 Sonido                              | 📇 Tareas iniciales                   | 🕮 Teclado                             |
| 🛄 Teléfono y módem                    | 🖾 Ubicación y otros sensores         | 📑 Windows CardSpace                   |
| Windows Defender                      | Windows Update                       |                                       |

## WINDOWS XP

HACEMOS CLICK EN INICIO, CONFIGURACION Y PANEL DE CONTROL

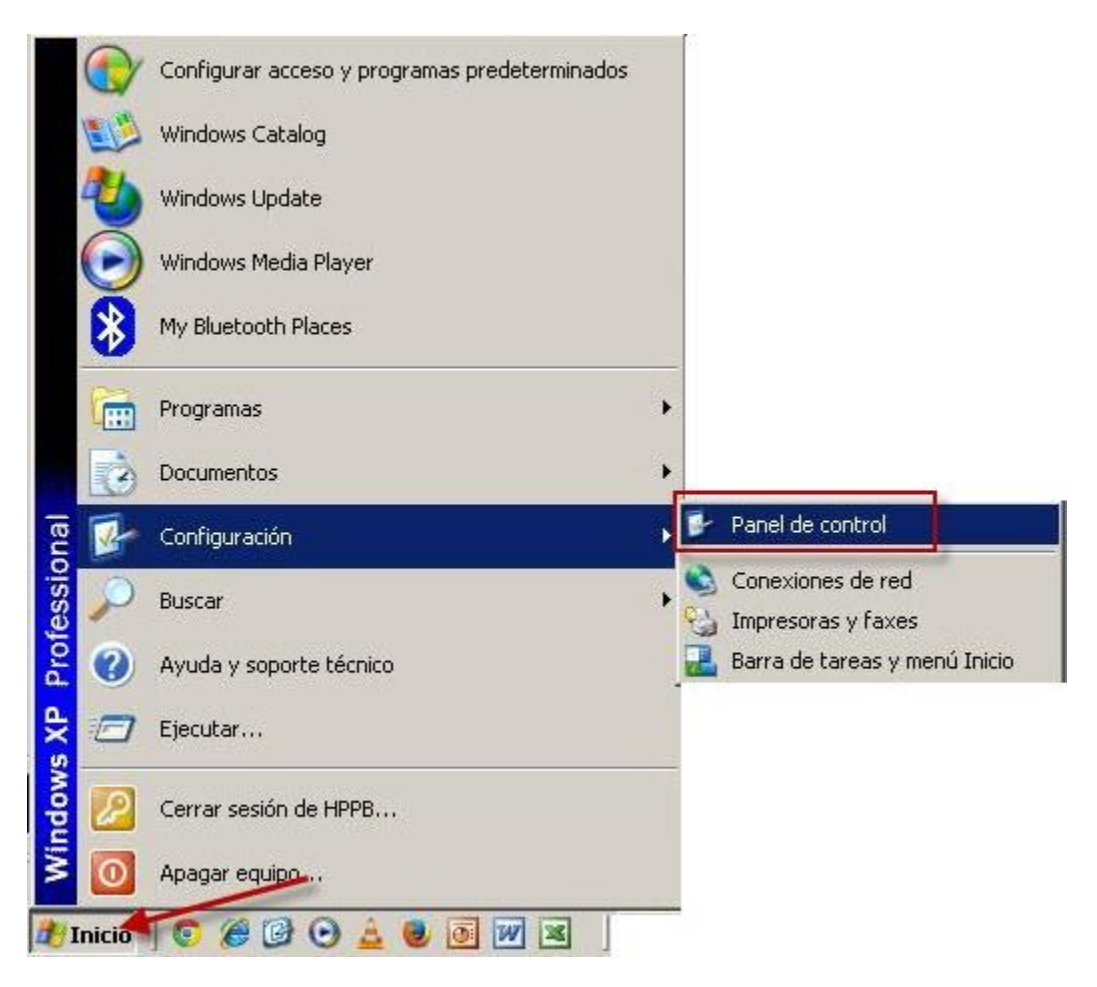

## LUEGO CAMBIAMOS EL MODO DE VISUALIZACIÓN A VISTA CLÁSICA

| 💕 Panel de control                                                                                                  |                                        |                                   |
|----------------------------------------------------------------------------------------------------|----------------------------------------|-----------------------------------|
| Archivo Edición Ver Favoritos                                                                                       | Herramientas Ayuda                     | 20                                |
| 🕝 Atrás 🖌 🕥 🖌 🏂 🔎 Bú                                                                                                | squeda 🌔 Carpetas 🛛 🎲 🎲 🗙 🍤 💷 -        |                                   |
| Dirección 📴 Panel de control                                                                                        |                                        | 💌 🄁 Ir                            |
| Panel de control                                                                                                    | Elija una categoría                    |                                   |
| Yea también                                                                                                    | Apariencia y temas                     | Impresoras y otro hardware        |
| <ul> <li>Windows Update</li> <li>Ayuda y soporte técnico</li> <li>Otras opciones de Panel de<br/>Control</li> </ul> | Conexiones de red e Internet           | Cuentas de usuario                |
|                                                                                                    | Agregar o quitar programas             | Opciones regionales, de idioma, y |
|                                                                                                    |                                        | de lecila y liura                 |
|                                                                                                    | Dispositivos de sonido, audio y<br>voz | Copciones de accesibilidad        |
|                                                                                                    | Rendimiento y mantenimiento            | Centro de seguridad               |
|                                                                                                    |                                        |                                   |

FINALMENTE, SELECCIONAMOS EL ICONO OPCIONES DE INTERNET

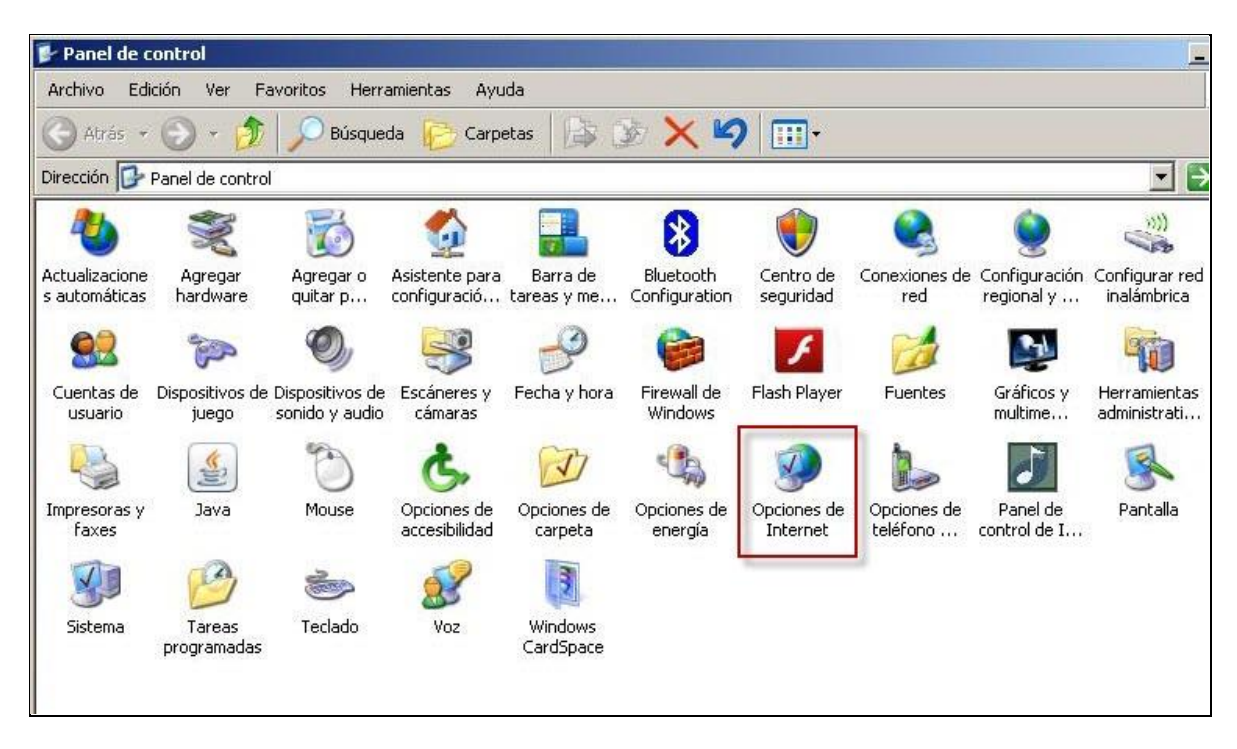

SE ABRIRÁ LA SIGUIENTE VENTANA EN LA QUE DEBEMOS SELECCIONAR LA SOLAPA:

| the second second second second second second second second second second second second second second second se                          | Program                                                                     | nas                                                          | Opcio         | nes avanzadas                              |
|----------------------------------------------------------------------------------------------------|-----------------------------------------------------------------------------|--------------------------------------------------------------|---------------|--------------------------------------------|
| General                                                                                                    | Seguridad                                                                   | Priva                                                        | cidad         | Contenido                                  |
| Página principal —<br>Para cre<br>en una l<br>http://                                                                                    | ar pestañas de pá<br>ínea independiente<br>www.google.com                   | gina principa<br>n.a.                                        | il, escriba c | ada dirección                              |
| Usar actua                                                                                                    | al Usar pred                                                                | eterminada                                                   | Usar          | nueva pestaña                              |
| Comenzar cor                                                                                                    | n pestañas <mark>d</mark> e la úl                                           | tima sesión                                                  |               |                                            |
| Comenzar cor                                                                                                    | n la página de inicio                                                       | )                                                            |               |                                            |
| Pestañas                                                                                                    |                                                                             |                                                              |               |                                            |
|                                                                                                    | en que las náginas                                                          |                                                              |               |                                            |
| Cambie la forma<br>muestran en las j                                                                                                    | pestañas.                                                                   | web se                                                       |               | Pestañas                                   |
| Cambie la forma<br>muestran en las j<br>Historial de explora                                                                             | pestañas.<br>Ición                                                          | web se                                                       |               | Pestañas                                   |
| Camble la forma<br>muestran en las j<br>Historial de explora<br>Elimine archivos l<br>guardadas e info                                   | ición<br>temporales, historia<br>rmación de formula<br>torial de exploració | al, cookies, carios web.                                     | ontraseña:    | Pestañas<br>s                              |
| Camble la forma<br>muestran en las j<br>Historial de explora<br>Elimine archivos t<br>guardadas e info<br>Eliminar el hist               | ición<br>temporales, historia<br>rmación de formula<br>torial de exploració | web se<br>al, cookies, c<br>arios web.<br>n al salir<br>Elim | iontraseña:   | Pestañas<br>s<br>Configuración             |
| Camble la forma<br>muestran en las j<br>Historial de explora<br>Elimine archivos f<br>guardadas e info<br>Eliminar el hist<br>Apariencia | ición<br>temporales, historia<br>rmación de formula<br>torial de exploració | web se<br>al, cookies, c<br>arios web.<br>n al salir<br>Elim | inar          | Pestañas<br>configuración<br>Accesibilidad |

Seguridad

Dentro de esta solapa debemos seleccionar el ícono de **Sitios de Confianza** y hacer click en el botón **Sitios.** 

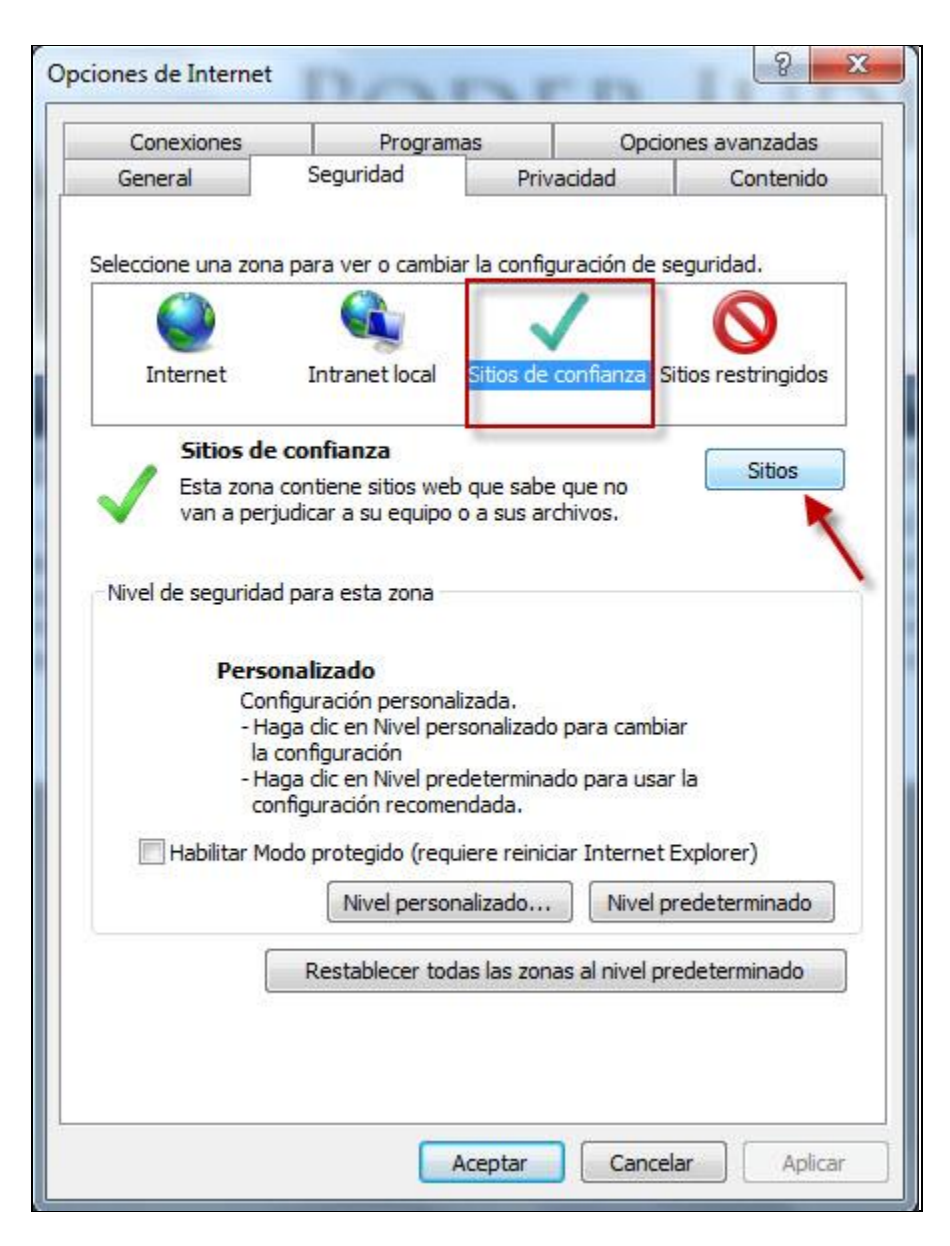

EN LA VENTANA QUE SIGUE, completamos el campo **Agregar este sitio web a la zona de:** con la página de firma digital: <u>https://firmadigital.scba.gov.ar</u>

Luego hacemos click en Agregar y por último en Cerrar

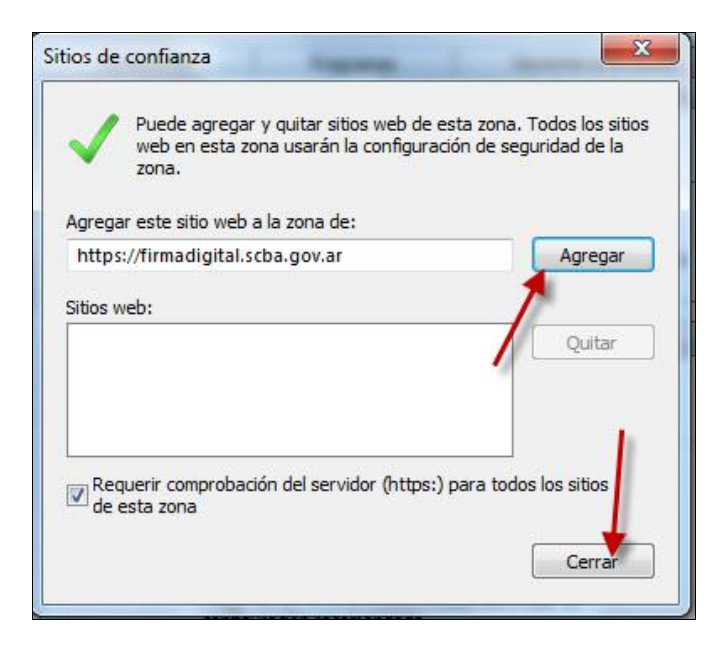

Luego en la ventana Opciones de Internet seleccionaremos ahora la opción Nivel Personalizado

| Conexiones                               | Program                                                                                                    | nas                                                             | Opciones avanzadas                       |                         |
|------------------------------------------|----------------------------------------------------------------------------------------------------|-----------------------------------------------------------------|------------------------------------------|-------------------------|
| General                                  | Seguridad                                                                                                    | Priva                                                           | cidad                                    | Contenido               |
| leccione una zona                        | a para ver o cambia                                                                                                    | ar la configu<br>Sitios de c                                    | uración de s<br>nonfianza s              | seguridad.              |
| Sitios de                                | confianza                                                                                                    |                                                                 |                                          |                         |
| Esta zona<br>van a perj                  | contiene sitios web<br>judicar a su equipo                                                                                                    | o que sabe<br>o a sus arc                                       | que no<br>hivos.                         | Sitios                  |
| Esta zona                                | tiene por io menos                                                                                                    | un sitio we                                                     | D.                                       |                         |
| Vivel de seguridad                       | d para esta zona –                                                                                                    |                                                                 |                                          |                         |
| Perso<br>Con<br>- Ha<br>la<br>- Ha<br>co | onalizado<br>Infiguración persona<br>Iga dic en Nivel per<br>configuración<br>Iga dic en Nivel pre<br>Infiguración recome<br>Iga protegido (regu | lizada.<br>sonalizado<br>determinac<br>ndada.<br>ujere reinicia | para cambi<br>lo para usa<br>ar Internet | ar<br>r la<br>Explorer) |
|                                          | Nivel persor                                                                                                    | nalizado                                                        | Nivel p                                  | predeterminado          |
| [                                        | Restablecer tod                                                                                                    | las las zona                                                    | s al nivel p                             | redeterminado           |
|                                          |                                                                                                    |                                                                 |                                          |                         |

En la siguiente ventana debemos desplazarnos hacia abajo hasta ubicar el valor *Inicializar y* generar scripts de los controles ActiveX no marcados como seguros para scripts, seleccionamos la opción Habilitar (Activar) y luego haremos click en Aceptar en ambas ventanas.

| onfigur | ación                                                                 |                         |
|---------|-----------------------------------------------------------------------|-------------------------|
| 4       | Ejecutar software antimalware en los controles ActiveX                | AIRES                   |
|         | Oeshabilitar                                                          | unce o                  |
| 211     | O Habilitar                                                           |                         |
|         | Generar scripts de los controles ActiveX marcados como segu           |                         |
|         | O Deshabilitar                                                        |                         |
|         | Habilitar                                                             |                         |
|         | O Preguntar                                                           |                         |
|         | Inicializar y generar scripts de los controles ActiveX no marcados co | mo seguros para scripts |
|         | O Deshabilitar                                                        | E BUENC                 |
|         | Habilitar                                                             | DE EQÉ de Ei            |
| 1       | O Preguntar                                                           | 25.500 de 11            |
| 4       | Mostrar videos y animaciones en una pagina web que no usa             |                         |
|         |                                                                       | de este Poder Ju        |
| 1       | Padir intervención del uguario automática para controles Acti         | dor Judicial do la      |
| 1       | Pedir Intervencion dei disuano automatica para controles Acti         | del Judicial de la      |
| •       | III. •                                                                |                         |
| Se ap   | licará cuando reinicie el equipo                                      |                         |
| t- bla  |                                                                       |                         |
| estable |                                                                       |                         |
| estable | ecer a: Medio (predeterminado)   Restablecer                          |                         |
|         |                                                                       |                         |
|         | ×                                                                     |                         |
|         |                                                                       |                         |